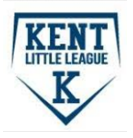

Game Reports are required to be submitted within 24 hours of the game being played.

- 1. Log into your account at <a href="https://www.kentll.org/">https://www.kentll.org/</a>
- 2. In the top right corner of the screen, "click" on on your picture and "Select" Home

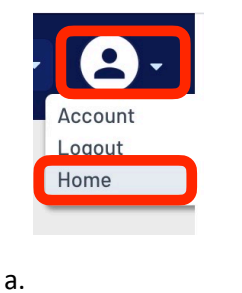

3. Navigate to hover over "Team Central"

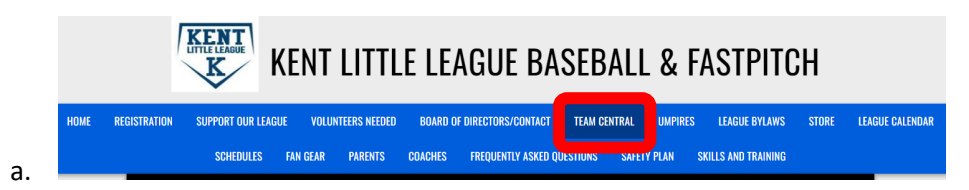

4. Select "Team Directory"

| НОМ | ME REC | GISTRATION | SUPPORT OUR LEAG | UE VOLUI | NTEERS NEEDED | BOARD O | F DIRECTORS/CONTACT | TEAM CENTRAL    | UMPIRES | LEAGUE BYLAWS  | STORE | LEAGUE CALENDAR |
|-----|--------|------------|------------------|----------|---------------|---------|---------------------|-----------------|---------|----------------|-------|-----------------|
|     |        |            | SCHEDULES        | FAN GEAR | PARENTS       | COACHES | FREQUENTLY ASKED Q  | TEAM DIRECTORY  |         | S AND TRAINING |       |                 |
|     |        |            |                  |          |               |         |                     | POSTED SCHEDULE | S       |                |       |                 |
|     |        | TEAM D     | DIRECTORY        |          |               |         |                     | VIEW SCORES     |         |                |       |                 |
|     |        |            |                  |          |               |         |                     | VIEW STANDINGS  |         |                |       |                 |
|     |        |            |                  |          |               |         |                     |                 |         |                |       |                 |

5. Locate your team and select "Calendar"

| R Teams                      |                            |                              | 🏩 Manage Tea                           |
|------------------------------|----------------------------|------------------------------|----------------------------------------|
| Team                         |                            | Program                      | Division                               |
|                              | Search                     | <all></all>                  | <all></all>                            |
| Team Home Roster<br>Calendar | 2024 Juniors BB-<br>Inman  | 2024 Kent LL Spring Baseball | Junior Division Ages 13-14             |
| Calendar                     | 2024 Juniors BB-<br>Wieser | 2024 Kent LL Spring Baseball | Junior Division Ages 13-14             |
| Team Home Roster             | MAJ-K1-Sisco               | 2024 Kent LL Spring Baseball | Major Division Tryout/Draft Ages 10-12 |

a.

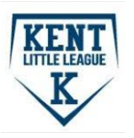

6. Scroll down and select "Results"

|    | 2024 AAA-Carroll              |           |           |      | A A A A A A A A A A A A A A A A A A A |             | ¢           |
|----|-------------------------------|-----------|-----------|------|---------------------------------------|-------------|-------------|
|    | HOME                          | ROSTER    | CALENDAR  | NEWS | EMAIL                                 | FILES       |             |
| a. | Agenda Week Month Results Cre | ate Event | Standings |      |                                       | Pitch Count | rint Export |

- 7. Once a game has been played, it will show up in the "Team Results List"
- 8. Navigate to your recent game and click <u>"Edit Scores"</u>

| (   | Agenda Week Mont | h Results Create Event S | tandings |                | Pitch Count |
|-----|------------------|--------------------------|----------|----------------|-------------|
| - I | Team Results     |                          |          |                |             |
|     | 04-04-2024       | 2024 AAA-Hall            | 0-0      | AAA-A2-Hooser  | Edit Scores |
|     |                  |                          |          |                |             |
| a   | 03-30-2024       | AAA03-Wiebenga           | 4-12     | ★2024 AAA-Hall | Edit Scores |

9. Enter home and away scores at the top and Pitch counts by players

| Team Results       |               |                 |                    |                       |
|--------------------|---------------|-----------------|--------------------|-----------------------|
| 04-04-2024         | 2024 AAA-Hall | 0-0             | ₩AAA-A2-<br>Hooser | Edit Scores           |
| Away Team Player S | tats          |                 |                    |                       |
| First Name         | Last Name     | RBIs            | PitchCount         | Innings Pitched Notes |
| Carter             | Hall          |                 |                    | Notes                 |
| Alex               | Rivera        | 0               |                    | Notes                 |
| Jackson            | Nergaard      | Not<br>Required |                    | Not<br>Required Notes |
| Hudson             | Bailey        | 0               |                    | Notes                 |
| Parker             | Barbeyto      | 0               |                    | Notes                 |

a.

- i. Required information:
  - 1. Home and Away Scores
  - 2. Pitch counts
    - a. When playing Kent v Kent, you will also capture your opponents Pitch count.
    - b. When playing an interlock team, there is no option capture your opponents pitch count so there is no need to do so.

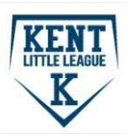

## How to Submit your Post Game Report Scores and Pitch Counts

## ii. Not Required

1. RBI's and Innings Pitched

iii. Note: Anything put in notes is viewable by registered Kent Little League users

## 10. One complete, scroll to the bottom and click "Save & Post"

|    | Cancel | Save & Post |
|----|--------|-------------|
|    |        |             |
| 2  |        |             |
| d. |        |             |

11. You can now view your standings by selecting <u>"Standings"</u> at the top of the page

|    |                   | HOME        | ROSTER    | CALENDAR  | NEWS | EMAIL | FILES |             |
|----|-------------------|-------------|-----------|-----------|------|-------|-------|-------------|
| a. | Agenda Week Month | ResultsCrea | ite Event | Standings |      |       |       | Pitch Count |

## ProTip

Once you have logged in and navigated to the score input screen, save a bookmark on your phone home screen for quick and easy access to input scores and pitch counts after every game.